| MEMENTO EXCEL                                                                                              |                                                                              |                                 | Cabaré Michel                                                                                                    |
|----------------------------------------------------------------------------------------------------|------------------------------------------------------------------------------|---------------------------------|----------------------------------------------------------------------------------------------------|
| SELECTIONNER UNE CELLULE                                                                                   |                                                                              |                                 |                                                                                                    |
| 1. Amenez votre souris sur la cel                                                                          | llule                                                                        | 1. Cliquez                      |                                                                                                    |
| С<br>С                                                                                                    |                                                                              |                                 | 5                                                                                                    |
| SELECTIONNER UN CHAMP DE                                                                                   | CELLULES                                                                     |                                 |                                                                                                    |
| 1. Amenez votre souris sur la cel                                                                          | llule                                                                        | 1. Cliquez,                     | , maintenez et faites rouler                                                                                               |
|                                                                                                    |                                                                              |                                 |                                                                                                    |
| <ol> <li>Amenez votre souris sur la<br/>première cellule du champ à<br/>sélectionner et cliquez</li> </ol> | a 1. Appuyez sur l<br>a                                                      | la touche                       | <ol> <li>Cliquez sur l'autre la dernière cellule du champ à sélectionner</li> </ol>                                        |
|                                                                                                    | <u></u>                                                                      |                                 |                                                                                                    |
| SELECTIONNER DES CHAMPS                                                                                    | DISCONTINUS DE                                                               | CELLULES                        | 3                                                                                                    |
| <ol> <li>Sélectionnez le premier<br/>champ de cellules (voir plus<br/>haut)</li> </ol>                     | 1. Appuyez sur                                                               | la touche                       | 1. Sélectionnez les autres champs                                                                                          |
|                                                                                                    | Ctrl sur PC<br>田 Commande                                                    | sur Mac                         |                                                                                                    |
| SELECTIONNER UNE COLONNE                                                                                   | E DE CELLULES                                                                |                                 |                                                                                                    |
| 1. Amenez votre souris sur le nui                                                                          | méro de la colonne                                                           |                                 | 1. Cliquez                                                                                                    |
| B C 分                                                                                                    |                                                                              |                                 |                                                                                                    |
| SELECTIONNER UNE LIGNE DE                                                                                  | CELLULES                                                                     |                                 |                                                                                                    |
| 1. Amenez votre souris sur le nui                                                                          | méro de la ligne                                                             |                                 | 1. Cliquez                                                                                                    |
| 5<br>(                                                                                                    |                                                                              |                                 | 5<br>                                                                                                    |
| SELECTIONNER TOUTE LA FEU                                                                                  | JILLE                                                                        |                                 |                                                                                                    |
| 1. Amenez votre souris sur le                                                                              | bouton à l'interse                                                           | ection des                      | 1. Cliquez                                                                                                    |
| A<br>1<br>2                                                                                                | nes                                                                          |                                 | A A 1 2 A                                                                                                    |
| LA RECOPIE VERTICALE                                                                                       |                                                                              |                                 |                                                                                                    |
| 1. Sélectionnez la cellule (ou les cellules) dont vous voulez recopier le contenu                          | <ul> <li>Amenez ensu</li> <li>dans le coin</li> <li>la sélection</li> </ul>  | uite votre so<br>inférieur droi | ouris 1. Cliquez, maintenez et faites glisser vers le bas ou vers le haut, relâchez<br>Autre solution : Double clic rapide |
|                                                                                                    | <u>₽</u>                                                                     |                                 |                                                                                                    |
| LA RECOPIE HORIZONTALE                                                                                     |                                                                              |                                 |                                                                                                    |
| 1. Sélectionnez la cellule (ou les cellules) dont vous voulez recopier le contenu                          | <ol> <li>Amenez ensue</li> <li>dans le coin</li> <li>la sélection</li> </ol> | uite votre so<br>inférieur droi | ouris 1. Cliquez, maintenez et faites glisser vers la gauche ou vers la droite, relâchez                                   |
|                                                                                                    |                                                                              |                                 |                                                                                                    |

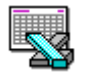

# LE DEPLACEMENT DE CHAMP DE CELLULES

| 1. | Sélectionnez la cellule (ou les cellules) que vous voule<br>déplacer | 1. Amenez ensuite votre souris<br>sur le contour de la sélection | 1. | Cliquez,<br>sélection | maintenez | et | faites | glisser | la |
|----|----------------------------------------------------------------------|------------------------------------------------------------------|----|-----------------------|-----------|----|--------|---------|----|
| Ľ  |                                                                      |                                                                  |    |                       |           |    |        |         |    |

# CREER UNE SERIE ALPHANUMERIQUE OU CHRONOLOGIQUE

| 1. Sélectionnez la cellule qui doit | 1. Amenez ensuite votre souris                  | 1. Cliquez, maintenez et faites glisser vers le                                                                   |
|-------------------------------------|-------------------------------------------------|----------------------------------------------------------------------------------------------------|
| information.                        | la sélection                                    | la droite, relâchez                                                                                               |
| Saisissez l'information.            |                                                 |                                                                                                    |
| Validez                             |                                                 |                                                                                                    |
|                                     | <u>1er Trimestre</u><br>ou<br><u>29/12/1994</u> | 1er Trimestre       1er Trimestre         2e Trimestre       3e Trimestre         4e Trimestre       4e Trimestre |

## AJUSTER LA LARGEUR DE PLUSIEURES COLONNES

| 1. Sélectionnez les colonnes concernées |   |   | 1. | Amenez la s<br>clic. | ouris sur la | limite | e entre 2 c | colonnes puis double |   |  |
|-----------------------------------------|---|---|----|----------------------|--------------|--------|-------------|----------------------|---|--|
| I                                       | В | С | D  |                      |              | В      | C           | <del>\</del>         | D |  |
| -                                       |   |   |    | _                    | -            |        |             |                      |   |  |
|                                         |   |   |    |                      |              |        |             |                      |   |  |

### **REGLER LA LARGEUR DE PLUSIEURES COLONNES**

| 1. Sélectionnez les colonnes concernées |                                         |   | 1. Ar<br>ma            | 1. Amenez la souris sur la limite entre 2 colonnes puis cliquez, maintenez et faites rouler. |                                                          |                                        |                    |                            |                           |                 |
|-----------------------------------------|-----------------------------------------|---|------------------------|----------------------------------------------------------------------------------------------|----------------------------------------------------------|----------------------------------------|--------------------|----------------------------|---------------------------|-----------------|
|                                         | B                                       | С | D                      |                                                                                              | В                                                        | C                                      | ++<br>-            | D                          |                           |                 |
| _                                       | 1                                       |   | <b></b> i <sup>-</sup> | Si<br>lai<br>Si<br>lai                                                                       | vous vous<br>geur des colo<br>vous vous<br>aeur des colo | déplacez<br>onnes<br>déplacez<br>onnes | vers la<br>vers la | a gauche v<br>a droite vou | vous diminu<br>us augment | uer la<br>ez la |
| AJU                                     | AJUSTER LA HAUTEUR DE PLUSIEURES LIGNES |   |                        |                                                                                              |                                                          |                                        |                    |                            |                           |                 |

# 1. Sélectionnez les lignes concernées 1. Amenez la souris sur la limite entre 2 lignes puis double clic. 5 6 7 7 8 9

# **REGLER LA HAUTEUR DE PLUSIEURES LIGNES**

| 1. | Sélectionnez les lignes concernées | <ol> <li>Amenez la souris sur la limite entre 2 lignes puis cliqu<br/>maintenez et faites rouler</li> </ol>          |  |  |  |
|----|------------------------------------|----------------------------------------------------------------------------------------------------|--|--|--|
|    | 5<br>6<br>7<br>8                   | Si vous remontez vous diminuez la<br>hauteur des lignes<br>Si vous descendez vous augmentez<br>la hauteur des lignes |  |  |  |

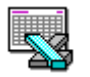

# LA MISE EN FORME DES CARACTERES : LA BARRE OUTILS

| G        | Gras                                           |
|----------|------------------------------------------------|
| Ι        | Italique                                       |
| <u>S</u> | Souligné                                       |
| Arial    | Choix de la police de caractères               |
| 10 🛨     | Choix de la taille de la police de caractères  |
|          | Choix de la couleur de la police de caractères |
|          |                                                |

## LA MISE EN FORME DES CARACTERES : LE MENU Format - Cellule - Police

| Police:<br>Arial<br>The Algerian ★<br>The Arimals<br>The Arial<br>The BernhardFashion BT ★ | Choix de la police de caractères                                                                                                    |
|--------------------------------------------------------------------------------------------|----------------------------------------------------------------------------------------------------|
| Style:<br>Normal<br>Normal<br>Italique<br>Gras<br>Gras Italique                            | Choix du style de caractères                                                                                                    |
| Taille:       10       8       9       10       11                                         | Choix de la taille de caractères<br>La taille s'exprime en points<br>1 point = 1/72 pouces<br>1 cm = 28,35 points                                         |
| Soulignement:<br>Aucun<br>Simple<br>Double<br>Comptabilité simple<br>Comptabilité double   | Choix des soulignements           Souligné Simple           Souligné Double           Souligné Comptabilité Simple           Souligné Comptabilité Double |
| Attributs       Barré       Exposant       Indice                                          | Choix des attributs       Normal     Barré       Normal     Eposant       Normal     Indice                                                               |
| Couleur:                                                                                   | Choix de la couleur de la police de caractères                                                                                                    |

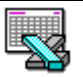

# LES ALIGNEMENTS : LA BARRE OUTILS

| lili                                                                                                    | Alignement à gauche du conte   |                                                                                                    | Contenu                       |                                                   |
|----------------------------------------------------------------------------------------------------|--------------------------------|----------------------------------------------------------------------------------------------------|-------------------------------|---------------------------------------------------|
|                                                                                                    | Alignement au centre du conte  |                                                                                                    | Contenu                       |                                                   |
| IIII                                                                                                    | Alignement à droite du content |                                                                                                    | Contenu                       |                                                   |
|                                                                                                    | Fusion de plusieurs cellules   |                                                                                                    |                               | INFORMATION                                       |
| <ol> <li>Saisir l'information dans la cellule<br/>la plus à gauche de la zone sur<br/>laquelle aura lieu la fusion.</li> </ol> |                                | <ol> <li>Toujours sur cette cellule<br/>appliquez les différents<br/>formats nécessaires.</li> </ol> | 1. Sélect<br>laquel<br>fusion | tionnez la zone sur 1. 🖽<br>le doit avoir lieu la |

# LES ALIGNEMENTS : LE MENU Format - Cellule - Alignement

| <ul> <li>Gauche</li> <li>Centre</li> <li>Droite</li> <li>Ou</li> <li>Horizontal :</li> <li>Standard</li> <li>✓</li> </ul>                                                                                                    | Même principe que les o<br>Contenu Cont<br>Permet de justifier (alig                                | utils d'alignement pré-<br>enu Contenu<br>ner à gauche et à | cédemment énoncés.                                        |
|----------------------------------------------------------------------------------------------------|----------------------------------------------------------------------------------------------------|-------------------------------------------------------------|-----------------------------------------------------------|
|                                                                                                    | urolle) le contenu des ce                                                                           |                                                             | c'est à dire aligné sur la gauche et sur la droite        |
| O Centrer sur plusieurs<br>colonnes<br>ou<br>Eusionner les cellules                                                                                                    |                                                                                                    | RE SUR 4 COLONNE                                            | S <b>IIII</b>                                             |
| Renvoi à la ligne automatique<br>ou Renvoyer à la ligne automatiquement                                                                                                    | Permet d'écrire sur plusie                                                                          | eurs lignes dans une                                        | cellule                                                   |
| Vertical<br><u>Haut</u><br>Centré<br><u>Bas</u><br>Justifié<br>OU<br>Vertical :<br>Bas                                                                                                    | Permet de choisir le posi                                                                           | tionnement vertical du<br>Centre<br>Bas                     | u contenu des cellules.<br>Justifié<br>dans la<br>Hauteur |
| Orientation<br>Texte<br>Texte<br>x tere<br>terestere<br>terestere | Permet d'écrir<br>C<br>O<br>N<br>T<br>E<br>N<br>N<br>U<br>N<br>U<br>N<br>U<br>N<br>U<br>N<br>U<br>N | e verticalement ou ho                                       | rizontalement.                                            |

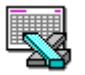

| E III N<br>N VO<br>U OO U<br>ou orienté suivant un angle |
|----------------------------------------------------------|

# LES FORMATS SUR LES NOMBRES : LA BARRE OUTILS

| <b>9</b>   | Format Monétaire    | 1500<br>1 500,00 F | %    | Format Pourcentage  | 0,2547<br>25% |
|------------|---------------------|--------------------|------|---------------------|---------------|
| 000        | Format Milliers     | 1500<br>1 500,00   | • 00 | Ajoute une décimale | 25%<br>25,0%  |
| ,00<br>+,0 | Enlève une décimale | 25,0%<br>25%       |      |                     |               |

# LES FORMATS SUR LES NOMBRES : LE MENU Format - Cellule - Nombre

| (                                                                                          | Cho | isir la catégorie                                                                               | 2 Choisir le code       |
|--------------------------------------------------------------------------------------------|-----|-------------------------------------------------------------------------------------------------|-------------------------|
| <u>C</u> atégorie:                                                                         |     | Codes des <u>f</u> ormats:                                                                      |                         |
| Tous<br>Personnalisé<br>Nombre<br>Comptabilité<br>Date<br>Heure<br>Pourcentage<br>Fraction | *   | Standard<br>0<br>0,00<br># ##0<br># ##0\_F;-# ##0\_<br># ##0\_F;[Rouge]-#<br># ##0,00\_F;-# ##0 | F<br>###0\_F<br>J,00\_F |

|          | VALEURS SAISIES |          |          |       |           |
|----------|-----------------|----------|----------|-------|-----------|
| FORMATS  | 1,5             | 1121,49  | 1256,5   | 10,00 | -1121,49  |
| 0,00     | 1,50            | 1121,49  | 1256,50  | 10,00 | -1121,49  |
| # ##0,00 | 1,50            | 1 121,49 | 1 256,50 | 10,00 | -1 121,49 |

|           | VALEURS SAISIES |        |        |        |  |
|-----------|-----------------|--------|--------|--------|--|
| FORMATS   | 0,1256          | 0,1249 | 0,5    | 0,4857 |  |
| 0%        | 13%             | 12%    | 50%    | 49%    |  |
| 0,00%     | 12,56%          | 12,49% | 50,00% | 48,57% |  |
| #' "?/?   |                 |        | 1/2    | 1/2    |  |
| #' "??/?? |                 |        | 1/2    | 17/35  |  |

|                   | VALEURS SAISIES    |  |
|-------------------|--------------------|--|
| FORMATS           | 20-03-95           |  |
| jj/mm/aaaa        | 20/03/1995         |  |
| mmm-aa            | Mar-95             |  |
| jjjj jj mmmm aaaa | Lundi 20 Mars 1995 |  |

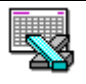

# LES BORDURES : LA BARRE OUTILS

| Choix des différentes bordures                                             |                                  |
|----------------------------------------------------------------------------|----------------------------------|
| Venez cliquer ici pour supprimer les<br>bordures existant sur la sélection | 1. Venez cliquer ici pour border |
| Venez cliquer ici pour border chaque<br>cellule de la sélection            |                                  |

# LES BORDURES : LE MENU Format - Cellule - Bordures (version 5 - 95)

| Encadrement<br>Contour<br>Gauche<br>Droite<br>Haut<br>Bas | Contour | Bas                                                 |               | Droite |  |
|-----------------------------------------------------------|---------|-----------------------------------------------------|---------------|--------|--|
|                                                           |         |                                                     |               |        |  |
| Style                                                     |         | Choix du style de trait et c<br>ex : Contour Double | le la couleur |        |  |

# LES BORDURES : LE MENU Format - Cellule – Bordures (version 97 – 2000)

| reselecti | ons            |                 | animi     | Ligne<br>Style | :          |
|-----------|----------------|-----------------|-----------|----------------|------------|
|           |                |                 |           | Auc            | :une       |
| Bordure - | <u>A</u> ucune | <u>C</u> ontour | Intérieur |                |            |
|           |                |                 | L         |                |            |
|           |                | Texte           |           |                |            |
|           | -              |                 | F         | Coule          | eur :      |
| Z         |                |                 | EE        |                | omatique 🗾 |

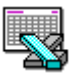

# LES MOTIFS : LA BARRE OUTILS

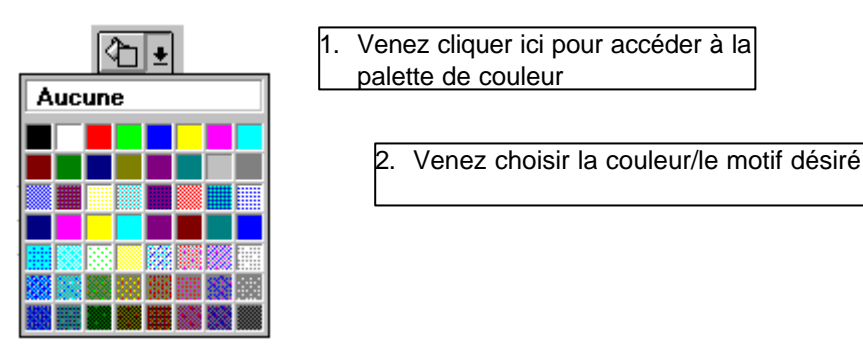

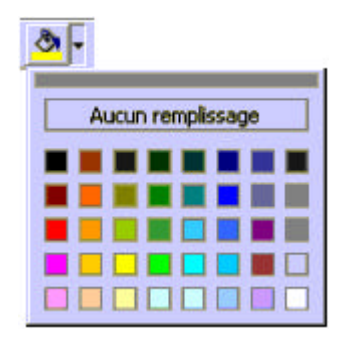

version 97 - 2000

# LES MOTIFS : LE MENU Format - Cellules - Motifs (version 5 - 95)

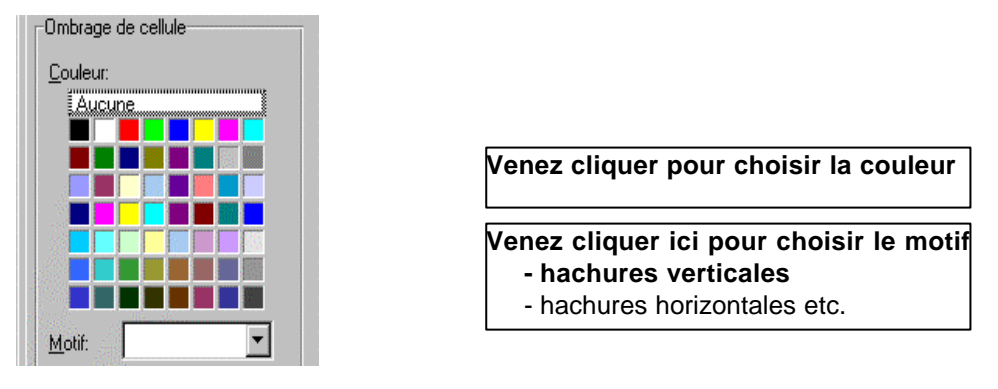

## LES MOTIFS : LE MENU Format - Cellules - Motifs (version 97 - 2000)

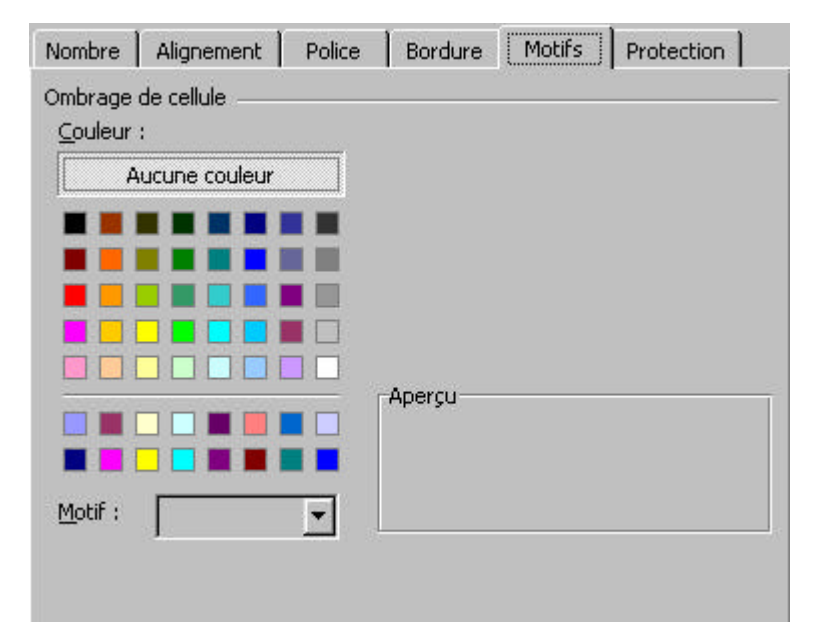

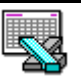